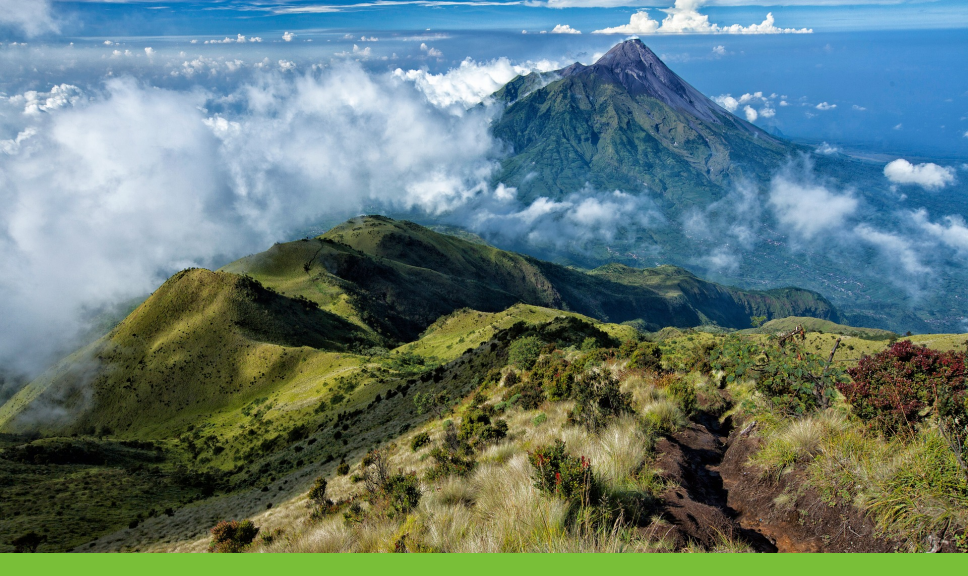

#### Java-Crashkurs

0. Einführung | Benno Hölz, Matthias Ruf | 05.09.2023

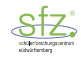

# 1. Kurs - Allgemein

### Grundinformationen

#### Grundinformationen zum Kurs

- 6 Termine: Sa 26.10.19 Sa 30.11.19
- 10 16 Uhr
- 5 Themen

### Ziel

- Einführung in Java
- Vermittlung der Grundlagen von Programmiersprachen

### Inhalt

Aufgeteilt in 4 Themengebiete:

- 1. Datentypen (heute)
- 2. Schleifen
- 3. Objektorientierung
- 4. Methoden

### Grundaufbau

Jeder Tag ist in 3 Teile gegliedert:

- Präsentation (ca. 1:30 h)
- Übungsphase (ca. 1:30 h)
- Nachbesprechung (ca. 0:45 h)

# 2. Java - Allgemein

#### Java - Heute

Heute hat sich Java als eine der wichtigsten Programmiersprachen durchgesetzt:

- über 9 Mio. hauptberufliche Softwareentwickler
- über 3 Milliarden javafähige Geräte
- über 10 Mio Downloads der Laufzeitumgebung pro Woche

Zahlen von Oracle

#### Java - Vorteile

Warum Java?

- einfaches objektorientiertes Programmieren
  - besonders geeignet für Applicationen
- viele Geräte/Betriebssysteme unterstützen Java
  - Stichwort: Plattformunabhängig

## 3. JDK & JRE

### JDK & JRE

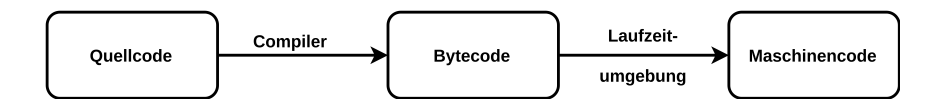

### JDK & JRE

#### JDK (Java Development Kit)

- Compiler
- wandelt Code in Bytecode-Datei

#### JRE (Java Runtime Enviroment)

- Laufzeitumgebung
- Interpretation des Bytecode

# 4. Installation (Windows)

### Installation - JDK

Installation:

- 1. Download des JDK & JRE
- 2. Installation des JDK & JRE
- 3. Eintragen des JDK-Path in die Umgebungsvariablen

## Installation - JDK (Umgebungsvariable)

Festlegen der Umgebungsvariable:

- 1. Windows Suchleiste öffnen, "Systemumgebungsvariablen bearbeiten" öffnen.
- 2. Auf Reiter "Erweitert" navigieren (siehe Abb. 16)
- 3. In der Box Systemvariablen, die Variable "Path" auswählen. Bearbeiten klicken. (siehe Folie 17)
- 4. Im Fenster (Folie 18) auf "Neu" klicken.
- 5. Pfad zum bin-Verzeichnis als Umgebungsvariable eintippen.

Achtung der Pfad zum bin-Verzeichnis wird vermutlich etwas anderst ausssehen wie in der Abb. auf Folie 19.

## Installation - JDK & JRE (Umgebungsvariablen)

| Systemeigenschaften                                           |                |                    |                   | $\times$ |
|---------------------------------------------------------------|----------------|--------------------|-------------------|----------|
| Computername Hardwar                                          | e Erweitert    | Computerschutz     | Remote            |          |
| Sie müssen als Administ<br>durchführen zu können.<br>Leistung | rator angemel  | det sein, um diese | Ånderungen        |          |
| Visuelle Effekte, Proze<br>Speicher                           | ssorzeitplanur | ıg, Speichemutzun  | ig und virtueller |          |
|                                                               |                |                    | Einstellungen     |          |
| Benutzerprofile                                               |                |                    |                   |          |
| Desktopeinstellungen                                          | bezüglich der  | Anmeldung          |                   |          |
|                                                               |                |                    | Einstellungen     |          |
| Starten und Wiederher                                         | stellen        |                    |                   |          |
| Systemstart, Systemfel                                        | nler und Debu  | ginformationen     |                   |          |
|                                                               |                |                    | Einstellungen     |          |
|                                                               |                | Umge               | ebungsvariablen   |          |
|                                                               | C              | K Abbree           | chen Überneh      | nmen     |

## Installation - JDK (Umgebungsvariablen)

| Variable                                                                                                    | Wert                                                                                                    |  |
|----------------------------------------------------------------------------------------------------|----------------------------------------------------------------------------------------------------|--|
| OneDrive                                                                                                    | C:\Users\har10\OneDrive                                                                                                    |  |
| Path                                                                                                    | C:\Program Files\Java\jdk1.8.0 191\bin:C:\Program Files\Java\jre1.8                                                                                                    |  |
| TEMP                                                                                                    | C:\Users\har10\AppData\Local\Temp                                                                                                    |  |
| тмр                                                                                                    | C:\Users\har10\AppData\Local\Temp                                                                                                    |  |
|                                                                                                    |                                                                                                    |  |
| stemvariahlen                                                                                                    | Neu Bearbeiten Löschen                                                                                                    |  |
| stemvariablen<br>Variable                                                                                                  | Neu Bearbeiten Löschen                                                                                                    |  |
| stemvariablen<br>Variable<br>OS                                                                                            | Neu Bearbeiten Löschen<br>Wert<br>Windows NT                                                                                                    |  |
| stemvariablen<br>Variable<br>OS<br>Path                                                                                    | Neu         Bearbeiten         Löschen           Wert         Windows, NT         C.S/Pogram Files (x89)/Common Files/Oracle/Java/javapath; C.\W/N                                                                                                    |  |
| stemvariablen<br>Variable<br>OS<br>Path<br>PATHEXT                                                                         | Neu         Bearbeiten         Löschen           Wert         Windows, NT         Clifbragram Files (x66)\Common Files\OracleUsevajjavapath; Cl\WIN         Clifbragram Files (x66)\Common Files\OracleUsevajjavapath; Cl\WIN           COMP, EXE, BAT, CMD, VBS, VBE, JS, JSE, WSF, WSF, MAC         Code, EXE, BAT, CMD, VBS, VBE, JS, JSE, WSF, WSF, MAC                                                                                                    |  |
| stemvariablen<br>Variable<br>OS<br>Path<br>PATHEXT<br>PROCESSOR_ARCHITECTURE                                               | Neu         Bearbeiten         Löschen           Wert         Windows, NT         C.\Program Files\Oracle\Java\javapath_C\WIN         C.\Vorgram Files\Oracle\Java\javapath_C\WIN           C.OME, EXE, BAT; CMD; VBS; VBE; JS; JSE; WSF; WSF; MSC         AMD64         AMD64         AMD64                                                                                                    |  |
| stemvariablen<br>Variable<br>OS<br>Path<br>PATHEXT<br>PROCESSOR_ARCHITECTURE<br>PROCESSOR_IDENTIFIER                       | Neu         Bearbeiten         Löschen           Wert         Windows, NT         COM; DKE; BAT); CMD; VBS; VBE; US; VBE; US; VB |  |
| stemvariablen<br>Variable<br>OS<br>Path<br>PATHEXT<br>PROCESSOR_ARCHITECTURE<br>PROCESSOR_LEVEL                            | Neu         Bearbeiten         Löschen           Wert         Windows, NT         Clifbragam Files (x66)\Common Files\Olascle'Java'javapath, Cl./WIN           COM-EXE, BAT, CMD, VBS, VBE, JS, JSE, WSF, WSH, MSC         AMD64         Intel64 Family 6 Model 38 Stepping 9, GenuineIntel         6                                                                                                    |  |
| sternvariablen<br>OS<br>Path<br>PATHEXT<br>PROCESSOR_ARCHITECTURE<br>PROCESSOR_UEVEL<br>PROCESSOR_UEVEL<br>PROCESSOR_UEVEL | Neu         Bearbeiten         Löschen           Wert         Windows, NT         C/Wrogram Files (0/socie/Java/javapath; C/W/N         C/Wrogram Files (0/socie/Java/javapath; C/W/N           C/OME, EXE, BAT, CMD, VBS, VBE, JS, JSE, WSF, WSH, MSC         AMD64         Intel64 Family 6 Model 38 Stepping 9, GenuineIntel         6           3a09         3a09         Stepping 9, GenuineIntel         5         5                                                                                                    |  |

## Installation - JDK (Umgebungsvariablen)

| Umgebungsvariable bearbeiten                                                | ×               |
|-----------------------------------------------------------------------------|-----------------|
| C:\Program Files (x86)\Common Files\Oracle\Java\javapa                      | th Neu          |
| %SystemRoot%<br>%SystemRoot%                                                | Bearbeiten      |
| %SystemRoot%\System32\Wbem<br>%SYSTEMROOT%\System32\WindowsPowerShell\v1.0\ | Durchsuchen     |
| C:\Program Files (x86)\Windows Live\Shared                                  | Löschen         |
|                                                                             | Nach oben       |
|                                                                             | Nach unten      |
|                                                                             | Text bearbeiten |
|                                                                             |                 |
|                                                                             |                 |
|                                                                             |                 |
|                                                                             | OK Abbrechen    |

## Installation - JDK (Umgebungsvariblen)

| Umgebungsvariable bearbeiten                             | ×               |
|----------------------------------------------------------|-----------------|
|                                                          |                 |
| C:\Program Files (x86)\Common Files\Oracle\Java\javapath | Neu             |
| %SystemRoot%\system32                                    |                 |
| %SystemRoot%                                             | Bearbeiten      |
| %SystemRoot%\System32\Wbem                               |                 |
| %SYSTEMROOT%\System32\WindowsPowerShell\v1.0\            | Durchsuchen     |
| C:\Program Files\MiKTeX 2.9\miktex\bin\x64\              |                 |
| C:\Program Files (x86)\Windows Live\Shared               | Löschen         |
| %SYSTEMROOT%\System32\OpenSSH\                           |                 |
| C:\Program Files\Java\jdk1.8.0_191\bin                   |                 |
|                                                          | Nach oben       |
|                                                          |                 |
|                                                          | Nach unten      |
|                                                          |                 |
|                                                          |                 |
|                                                          | Text bearbeiten |
|                                                          |                 |
|                                                          |                 |
|                                                          |                 |
|                                                          |                 |
|                                                          |                 |
|                                                          |                 |
|                                                          | OK Abbrechen    |
| L                                                        | Abbrechen       |
|                                                          |                 |

### Installation - Notepad++ (Windows)

Notepad++:

- Texteditor (unterstützt Syntax zahlreicher Programmiersprachen)
- für Windows-User
- Installation selbsterklärend

Downloadpage von Notepad++: https://notepad-plus-plus.org/download/v7.6.4.html

# 5. Übersicht - Java-Programme

### Übersicht

Zu Beginn versuchen wir zu verstehen wie wir Java-Programmcode...

- 1. abspeichern
- 2. bearbeiten
- 3. kompilieren
- 4. ausführen

#### Java-Code abspeichern

- Wir verwenden Notepad++ zum bearbeiten von Java-Code
- Erstellen eines \*.java Datei funktioniert durch simples Abspeichern einer Datei (in Notepad++) mit der Dateiendung . java.
- In dieser Datei steht später der Quellcode.

Quellcode ist vom Menschen lesbar von der Maschine nicht.

## Java-Code bearbeiten / Hello World

Wie alle Programmiersprachen führen auch wir Java mit einem Hello World Programm ein:

```
1 public class HalloWelt{
2     public static void main(String[] args){
3         System.out.println("Hallo Welt");
4     }
5 }
```

Dieses Programm gibt "Hallo Welt" aus.

### Java-Code bearbeiten

#### Klasse

#### Konvention

- Nur eine Klasse pro \*.java Datei
- Klassenname entspricht dem Dateiname, sprich <Klassenname>.java enthält die Klasse <Klassenname>.

### Java-Code bearbeiten

#### main-Methode

#### Wichtig

- In der main-Methode wird das Programm gestartet.
- Wir werden in den ersten 2 Kapitel nur in dieser Methode unseren Code schreiben.
- Die Begriffe "public", "static", "void", sowie "String" werden später erst erklärt und dürfen erstmal so hingenommen werden.

### Compilieren & ausführen

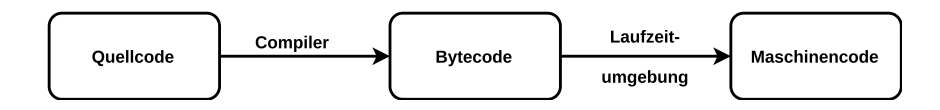

# 6. Einführung Linux-Shell/PowerShell

### Linux-Shell/PowerShell

#### Linux-Shell

- zur Eingabe von Befehlen
- nur auf Linux verfügbar (mittlerweile auch unter Windows als Subsystem)

#### **PowerShell**

- zur Eingabe von Befehlen
- nur auf Windows verfügbar

#### Unterschiede

- Syntax
- Befehlssatz

### Windows PowerShell

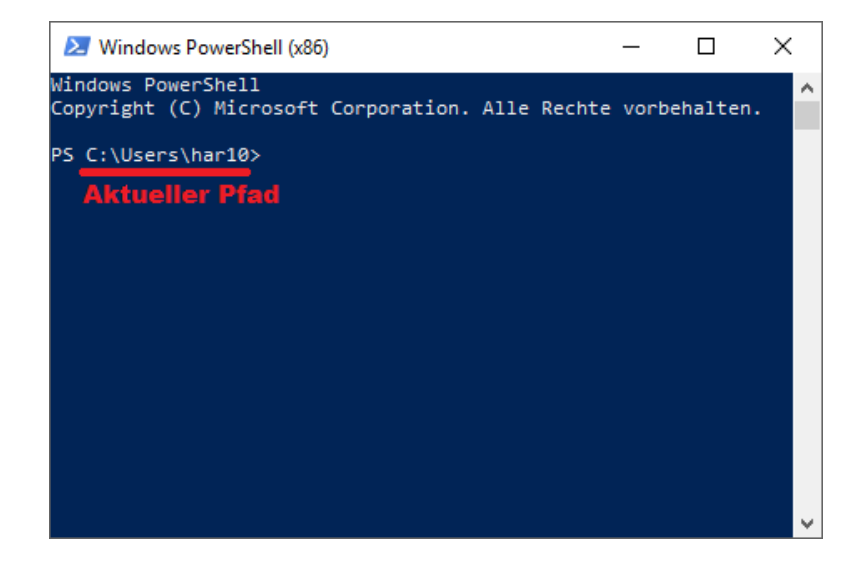

### Verzeichnis wechseln

• Mit dem Befehl "cd "kann das Verzeichnis gewechselt werden.

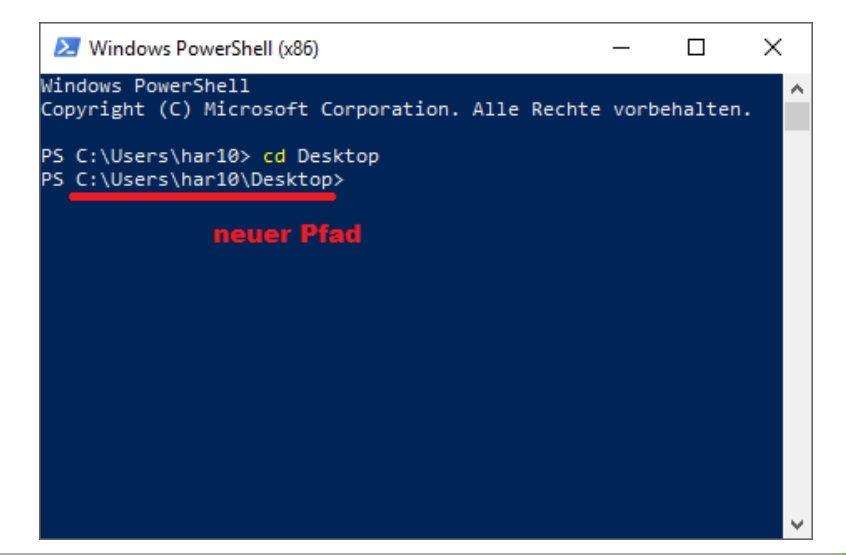

#### weitere Befehle

Für uns wichtige Befehle sind:

| Befehl                     | Bedeutung                                         |  |
|----------------------------|---------------------------------------------------|--|
| cd                         | Verzeichnis wechseln                              |  |
| dir (oder ls)              | listet den Inhalt des aktuellen Verzeichisses auf |  |
| javac <datei>.java</datei> | Java-Quellcode kompilieren                        |  |
| java <datei></datei>       | Java-Bytecode interpretieren & ausführen          |  |
| help <befehl></befehl>     | gibt eine Befehlsbeschreibung aus                 |  |

Befehle funktionieren sowohl unter Linux als auch unter Windows, einzig "Is" funktioniert nur unter Linux

### Java-Code ausführen

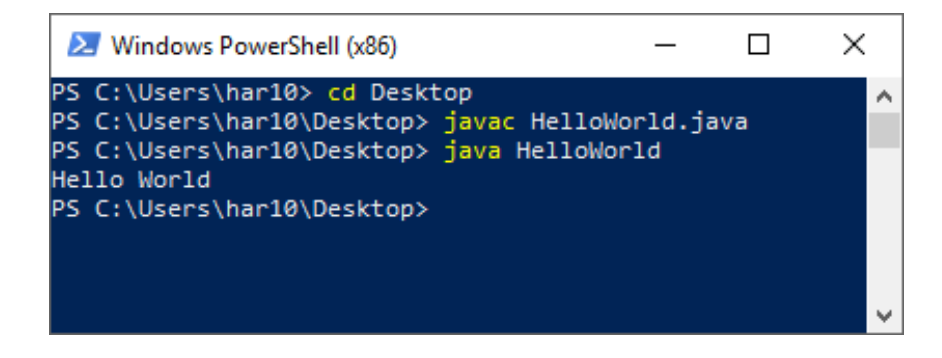

# 7. Aufgaben

Das Ziel dieser Übung ist es, ein funktionierendes Programm zu erstellen, kompilieren und auszuführen.

#### Aufgabe 1: Erstellen des Quellcodes

#### 10 Minuten

- 1. Öffne Notepad++ (oder Geany auf Ubuntu)
- 2. Lege eine neue Datei an und speichere sie als HalloWelt.java ab.
- 3. Füge den unten stehenden Quellcode in das Dokument ein.
- 4. Speichere die Datei nochmals ab.

```
1 public class HalloWelt{
2     public static void main(String[] args){
3         System.out.println("Hallo Welt");
4     }
5 }
```

#### Aufgabe 2: Kompilieren und Ausführen

#### 10 Minuten

- 1. Öffne die PowerShell (oder das Terminal auf Linux)
- 2. Wechsle in das Verzeichnis in dem die HalloWelt.java-Datei aus Aufgabe 1 liegt.
  - → Tipp: Nutze den Befehl cd
- 3. Kompiliere die Datei
  - → Tipp: Nutze den Befehl javac
- Lasse dir den Inhalt des Verzeichnisses ausgeben. Was fällt auf?
   → Tipp: Nutze den Befehl dir (oder 1s auf Linux)
- 5. Führe die Datei aus.
  - → Tipp: Nutze den Befehl java

#### Aufgabe 3: Quellcode bearbeiten

#### 5 Minuten

- 1. Ändere den Quellcode ab, sodass er deinen Namen ausgibt.
- 2. Ändere den Klassenname ab, sodass er deinem Namen entspricht.

### Zusammenfassung

- Programme schreiben wir vorerst nur in der main()-Methode
- System.out.println(<irgendwas>) ist für Ausgaben über die Kommandozeile zuständig
- PowerShell-Befehle:
  - $cd \rightarrow Verzeichnis wechseln$
  - javac <Dateiname>.java  $\rightarrow$  kompilieren
  - java <Dateiname>  $\rightarrow$  ausführen